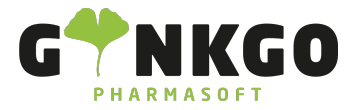

#### Personal/Mitarbeiter Mitarbeiter anlegen

Möchten Sie gerne Personal anlegen oder verwalten, gehen Sie bitte im Hauptmenü auf folgende App:

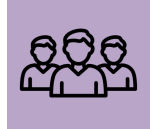

Nun können Sie über ANLEGEN einen neuen Mitarbeiter hinzufügen.

Anschließend können Sie alle persönlichen Daten eintragen. Sollten sie neben einer Zeile rechts einen kleinen Pfeil nach unten finden, können sie selber etwas formulieren oder etwas vor Gespeichertes übernehmen.

Möchten Sie einem Personalmitglied ein Foto hinzufügen, gehen Sie bitte rechts auf

. Nun erscheint oben links

ein Stift

, wenn Sie darauf klicken können Sie die gewünschten Fotos hochladen.

In der Spalte Abteilung können Sie Ihr Personal den unterschiedlichen Bereichen (HV/ Backoffice/Büro/Botenfahrer etc.) zuordnen.

In der Spalte Manager können Sie den Inhaber, Filialleiter und eine andere Person eintragen, die Personalverantwortung übernimmt.

| Zusätzlich können Sie im unteren Abschnitt | Arbeitsinformation | Private Informationen | HR Einstellungen | weitere |
|--------------------------------------------|--------------------|-----------------------|------------------|---------|
| Daten Ihrer Mitarbeiter speichern.         |                    |                       |                  |         |

Im Abschnitt Arbeitsinformationen können Sie die Arbeitsadresse hinzufügen, in dem Sie auf den links stehenden Pfeil gehen. Nun erscheinen, wenn Ihre Apotheke hinterlegt ist, alle Daten ihres Unternehmens.

Bestätigen Sie diese bitte durch SPEICHERN

Die Arbeitsstunden können Sie ergänzen, in dem Sie auf den links stehenden Pfeil 📝 gehen. Es erscheint ein neues Fenster und Sie können eine entsprechende Stundenanzahl eintragen oder übernehmen.

Bestätigen Sie diese bitte durch SPEICHERN

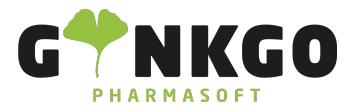

| Organisations- Charta                                                                                                    |                                                                                                    |
|----------------------------------------------------------------------------------------------------|----------------------------------------------------------------------------------------------------|
| Rechts neben dem Abschnitt Arbeitsinformation finden Sie die Organisations-Charta.                                                            | Organisations-Charta<br>Keine Hierarchieposition.<br>Dieser Mitarbeiter hat keinen Vorgesetzten<br>oder Unterstellten.<br>Um ein Organigramm zu erhalten, legen<br>Sie einen Vorgesetzten fest und speichern<br>Sie das Protokoll. |
| Sobald Sie der Apotheke eine Apothekenleitung hinzugefügt haben und den Mitarbeite                                                            | ern unter der Arbeitsinformation                                                                                                    |
| bei Standard Planung Rolle <sup>Standard Planung</sup><br>Rolle <sup>Rollen planen</sup> <sup>PTA</sup> entsprechend ihrer Tätigkeit (Apothek | er/PTA/PKA etc.) zugewiesen                                                                                                    |
| haben, erscheint die Organisations-Charta.                                                                                                    |                                                                                                    |
| Organisations-C<br>Johanna<br>Apotheken<br>Jeder Mitarbeiter kann dort seinen entsprechenden Vorgesetzten einsehen.                           | Charta<br>Müller-Lügenscheidt (5)<br>leitung<br>cholz (4)<br>n                                                                                                    |
| Anr<br>PTA                                                                                                    | re Klinke                                                                                                    |
| Mitarbeiterausweis- ID erstel                                                                                                    | llen                                                                                                    |
| Siehe Mitarbeiterausweis- ID generieren                                                                                                    |                                                                                                    |
| Informationsleiste der Mitark                                                                                                    | peiter                                                                                                    |
| Oberhalb des Personalnamens finden Sie folgende Leiste, dort finden Sie alle wichtige<br>Mitarbeiters.                                        | en Informationen Ihres                                                                                                    |
| Nicht verbin 25/26 Tage abwesend Planung Stundenzettel                                                                                        | O 00:00 Stund<br>Letzter Mon                                                                                                    |
| Klicken Sie auf die entsprechenden Buttons, gelangen sie automatisch in die anderen                                                           | Menüs.                                                                                                    |
| Nicht verbin Hier sehen Sie, ob ein Mitarbeiter angemeldet( Grün 🛛 Maragemeldet ( Grün 🗨 Anwesend s ) ist of                                  | oder nicht ( Gelb).                                                                                                    |
| Hier finden Sie die Gesamtanzahl der Urlaubstage(rechts) und die gene<br>Urlaubstage(links) - Abwesenheit Dashboard                           | ommenen/genehmigten                                                                                                    |
| ℃ 02761 835 1071 @ info@ginkgo-pharmasoft.com ③ https://www.ginkgo-pharma                                                                     | asoft.com IUSt.: DE355829665                                                                                                    |

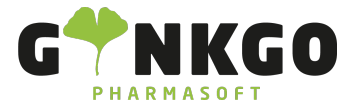

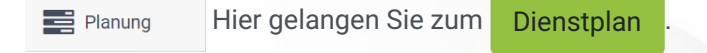

stundenzettel Hier finden Sie die geleistete Arbeitszeit pro Woche oder Monat.

Hier sehen Sie, ob ihr Personal anwesend oder nicht verfügbar (Krankheit/Urlaub) ist.

O 00:00 Stund... Hier sehen Sie alle geleisteten Stunden des letzten Monats.

#### Hauptmenü

Im Hauptmenü sehen Sie auf der linken Seite eine Auflistung des gesamten Personals, die den unterschiedlichen Abteilungen zugeordnet sind.

| UNTERNEHMEN                                                            |            |
|------------------------------------------------------------------------|------------|
| Alle                                                                   |            |
| Apotheke 5                                                             |            |
| ABTEILUNG                                                              |            |
| Alle Daneben erscheinen, nach ANLEGEN des Personals, Ihre einzelnen Mi | tarbeiter. |
| Administration 2                                                       |            |
| Backoffice 1                                                           |            |
| Botenfahrer 1                                                          |            |
| <b>HV</b> 5                                                            |            |

In der Hauptmenü Leiste finden Sie neben Personal noch Abteilungen und Konfiguration.

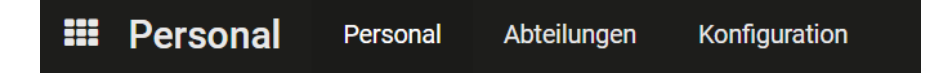

### Abteilungen anlegen

Siehe Abteilungen anlegen

# Abwesenheiten( Urlaub/ Krankheit etc.)

📞 02761 835 1071 🛛 🕲 info@ginkgo-pharmasoft.com 🔇 https://www.ginkgo-pharmasoft.com 🔲 USt.: DE355829665

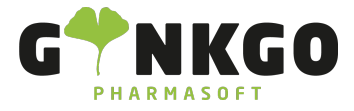

GINKGO Pharmasoft GmbH In der Wüste 72 57462 Olpe Deutschland

### eintragen

Siehe Abwesenheit eintragen

# Konfiguration vornehmen

Siehe Personal Konfiguration

📞 02761 835 1071 🛛 🕲 info@ginkgo-pharmasoft.com 🔇 https://www.ginkgo-pharmasoft.com 🔲 USt.: DE355829665